# よくわかるマスター 日商 PC 検定試験 データ活用 3 級 公式テキスト&問題集

#### Excel 2010 用補足資料

「よくわかるマスター 日商 PC 検定試験 データ活用 3 級 公式テキスト&問題集」(型番:FPT1510)は、Windows 8.1 環境 の Excel 2013 で学習する場合の操作手順を掲載しています。Windows 7 環境の Excel 2010 で学習する場合の操作手順の 違いについては、次のとおりです。

| 頁    | 章                | 見出し                 | 学習時の注意事項                                                                                     |
|------|------------------|---------------------|----------------------------------------------------------------------------------------------|
| P.8  | 本書をご利用いただく<br>前に | 6 学習ファイルのダウンロードについて | 「◆ダウンロードしたファイルの解凍」の操作手順⑦を、次の<br>手順に置き換えてください。                                                |
|      |                  |                     | ⑦《(ユーザー名)》の《マイドキュメント》をクリックします。<br>※《マイドキュメント》が表示されていない場合は、《(ユー<br>ザー名)》をクリックします。             |
| P.9  | 本書をご利用いただく<br>前に | 6 学習ファイルのダウンロードについて | 「◆学習ファイルの確認」の2行目の文章を、次の手順に置き<br>換えてください。                                                     |
|      |                  |                     | タスクバーの《エクスプローラー》→《ライブラリ》→《ドキュメン<br>ト》をクリックし、一覧からフォルダーを開いて確認しましょう。                            |
| P.70 | 第4章<br>表の作成      | STEP2 データの入力        | 「Let's Try 新しいブックの作成」の操作手順①~②を、次の<br>手順に置き換えて操作してください。                                       |
|      |                  |                     | ①Excel を起動します。<br>※スタートボタン→《すべてのプログラム》→《Microsoft<br>Office》→《Microsoft Excel 2010》をクリックします。 |
|      |                  |                     | <u>※Excel 2010 では、②の操作は不要です。</u>                                                             |
| P.80 | 第4章<br>表の作成      | STEP3 表の書式設定        | 「Let's Try セルの塗りつぶし」の操作手順④で指定されてい<br>る《テーマの色》の《緑、アクセント 6、白+基本色 60%》につ<br>いては、任意の色に置き換えてください。 |
|      |                  |                     | ※Excel 2010 では、同様の色はありません。                                                                   |
| P.84 | 第4章<br>表の作成      | STEP3 表の書式設定        | 「1 セル内のデータの配置」の下にある文章を、次の内容に置<br>き換えてください。                                                   |
|      |                  |                     | 《文字列を左に揃える》や《中央揃え》、《文字列を右に揃える》<br>を使うと、セル内のデータの配置を変更できます。                                    |
| P.84 | 第4章<br>表の作成      | STEP3 表の書式設定        | 「Let's Try 中央揃え」の操作手順④の※を、次の内容に置き<br>換えてください。                                                |
|      |                  |                     | ※ボタンがオレンジ色になります。                                                                             |
| P.85 | 第4章<br>表の作成      | STEP3 表の書式設定        | 「Let's Try 右揃え」の操作手順③を、次の手順に置き換えて<br>ください。                                                   |
|      |                  |                     | ③《段落》グループの《文字列を右に揃える》をクリックしま<br>す。                                                           |
|      |                  |                     | 石揃えになります。<br>※ボタンがオレンジ色になります                                                                 |
| P.86 | 第4章<br>表の作成      | STEP3 表の書式設定        | 「Let's Try セルを結合して中央揃え」の操作手順③の次の文<br>章の※を、次の内容に置き換えてください。                                    |

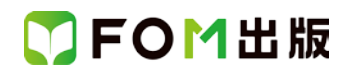

| 頁     | 章             | 見出し                 | 学習時の注意事項                                                                                                    |
|-------|---------------|---------------------|----------------------------------------------------------------------------------------------------|
|       |               |                     | ※《セルを結合して中央揃え》と《中央揃え》の各ボタンがオレ<br>ンジ色になります。                                                                                                    |
| P.104 | 第4章<br>表の作成   | STEP6 ブックの保存        | 「操作のポイント シートの挿入と削除」の文章を、次の内容<br>に置き換えてください。                                                                                                    |
|       |               |                     | シートを挿入するには、シート見出しを右クリック→《挿入》→<br>シートの種類を選択し《OK》をクリックします。<br>シートを削除するには、シート見出しを右クリック→《削除》を                                                                                                    |
| P.105 | 第4章<br>表の作成   | STEP6 ブックの保存        | 「Let's Try 名前を付けて保存」の操作手順④~⑥を、次の手順に置き換えてください。                                                                                                    |
|       |               |                     | <ul> <li>《名前を付けて保存》ダイアログボックスが表示されます。</li> <li>ブックを保存する場所を選択します。</li> <li>④左側の一覧から《ライブラリ》をクリックします。</li> <li>⑤右側の一覧から《ドキュメント》をダブルクリックします。</li> <li>⑥右側の一覧から「日商 PC データ活用 3 級 Excel2013》をダブルクリックします。</li> </ul> |
| P.124 | 第5章<br>データの集計 | STEP3 ピボットテーブルによる集計 | 「Let's Try ピボットテーブルの作成」の操作手順③を、次の<br>手順に置き換えてください。                                                                                                    |
|       |               |                     | ③《テーブル》グループの《ピボットテーブルの挿入》をクリッ<br>クします。                                                                                                    |
| P.125 | 第5章<br>データの集計 | STEP3 ピボットテーブルによる集計 | 「Let's Try ピボットテーブルの作成」の操作手順⑦の下の文<br>章と、操作手順⑧~⑨を、次の手順に置き換えてください。                                                                                                    |
|       |               |                     | シート「Sheet1」が挿入され、《ピボットテーブルのフィールドリ<br>スト》作業ウィンドウが表示されます。                                                                                                    |
|       |               |                     | ⑧<<br>⑧<br>⑧<br>⑧<br>⑧<br>〇<br>〇<br>〇<br>〇<br>〇<br>〇<br>〇<br>〇<br>〇<br>〇<br>〇<br>〇<br>〇<br>〇<br>〇<br>〇<br>〇<br>〇<br>〇<br>〇<br>〇<br>〇<br>〇<br>〇<br>〇<br>〇<br>〇<br>〇<br>〇<br>〇<br>〇<br>〇<br>                  |
| P.126 | 第5章<br>データの集計 | STEP3 ピボットテーブルによる集計 | 「操作のポイント 値エリアの集計方法」の1つめの◆の操作<br>手順を、次の手順に置き換えてください。                                                                                                    |
|       |               |                     | ◆《ピボットテーブルのフィールドリスト》作業ウィンドウの<br>《値》のボックスのフィールドをクリック→《値フィールドの設<br>定》→《集計方法》タブ                                                                                                    |
| P.127 | 第5章<br>データの集計 | STEP3 ピボットテーブルによる集計 | 「Let's Try 日付のグループ化」の操作手順②~③を、次の<br>手順に置き換えてください。                                                                                                    |
|       |               |                     | ②《オプション》タブを選択します。<br>③《グループ》グループの《グループフィールド》をクリックしま<br>す。                                                                                                    |
| P.128 | 第5章<br>データの集計 | STEP3 ピボットテーブルによる集計 | 「操作のポイント グループ化の解除」の操作手順を、次の手<br>順に置き換えてください。                                                                                                    |
|       |               |                     | ◆列ラベルエリアまたは行ラベルエリアのセルを選択→《オ<br>プション》タブ→《グループ》グループの《グループ解除》                                                                                                    |

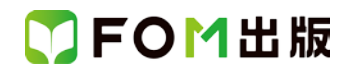

| 頁     | 章             | 見出し                 | 学習時の注意事項                                                                                                    |
|-------|---------------|---------------------|----------------------------------------------------------------------------------------------------|
| P.128 | 第5章<br>データの集計 | STEP3 ピボットテーブルによる集計 | 「Let's Try フィールドの追加」の操作手順①を、次の手順に<br>置き換えてください。                                                                                            |
|       |               |                     | ①《ピボットテーブルのフィールドリスト》作業ウィンドウの「販<br>売支店」を《行ラベル》のボックスの「日付」の上にドラッグしま<br>す。                                                                     |
| P.129 | 第5章<br>データの集計 | STEP3 ピボットテーブルによる集計 | 「Let's Try フィールドの削除」の操作手順①を、次の手順に<br>置き換えてください。                                                                                            |
|       |               |                     | ①《ピボットテーブルのフィールドリスト》作業ウィンドウの《行<br>ラベル》のボックスの「日付」をクリックします。                                                                                  |
| P.129 | 第5章<br>データの集計 | STEP3 ピボットテーブルによる集計 | 「操作のポイント その他の方法(フィールドの削除)」の操作<br>を、次の手順に置き換えてください。                                                                                         |
|       |               |                     | ◆《ピボットテーブルのフィールドリスト》作業ウィンドウの<br>フィールド名を□にする。<br>◆《ピボットテーブルのフィールドリスト》作業ウィンドウのボッ                                                             |
| P.129 | 第5章<br>データの集計 | STEP3 ピボットテーブルによる集計 | 「操作のポイント フィールドの入れ替え」の文章を、次の内容<br>に置き換えてください。                                                                                               |
|       |               |                     | 《ピボットテーブルのフィールドリスト》作業ウィンドウのボック<br>スに配置したフィールドは、別のエリアのボックスにドラッグ<br>することで入れ替えができます。                                                          |
| P.130 | 第5章<br>データの集計 | STEP3 ピボットテーブルによる集計 | 「Let's Try 空白セルに値を表示」の操作手順②~③を、次の<br>手順に置き換えてください。                                                                                         |
|       |               |                     | <ul> <li>②《オプション》タブを選択します。</li> <li>③《ピボットテーブルオプション》をクリックします。</li> <li>④《オプション》をクリックします。</li> <li>《ピボットテーブルオプション》ダイアログボックスが表示され</li> </ul> |
|       |               |                     | ます。                                                                                                    |
|       |               |                     | 以降、④から操作を続けてください。                                                                                                    |
| P.153 | 第6章<br>グラフの作成 | STEP3 グラフの作成        | 「Let's Try 集合縦棒グラフの作成」の操作手順③を、次の手<br>順に置き換えてください。                                                                                          |
|       |               |                     | ③《グラフ》グループの《縦棒》をクリックします。                                                                                                    |
| P.153 | 第6章<br>グラフの作成 | STEP3 グラフの作成        | 「Let's Try 集合縦棒グラフの作成」で作成したグラフの凡例<br>について                                                                                                  |
|       |               |                     | Excel2010 でブラフを作成すると、凡例がグラフの右側に配置<br>されます。                                                                                                 |
| P.155 | 第6章<br>グラフの作成 | STEP3 グラフの作成        | 「Let's Try グラフタイトルの入力」では、最初にグラフタイト<br>ルを追加する必要があります。                                                                                       |
|       |               |                     | グラフタイトルを追加する場合は、次の操作を行ってください。<br>①グラフが選択されていることを確認します。<br>②《レイアウト》タブを選択します。                                                                |

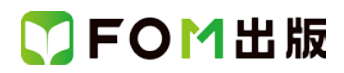

| 頁     | 章             | 見出し            | 学習時の注意事項                                                                    |
|-------|---------------|----------------|-----------------------------------------------------------------------------|
|       |               |                | ③《ラベル》グループの《グラフタイトル》をクリックします。                                               |
|       |               |                | ④《クラフの上》をクリックします。<br>                                                       |
|       |               |                | 以降、操作手順①から操作を続けてください。                                                       |
| P.159 | 第6章           | STEP3 グラフの作成   | 「Let's Try グラフスタイルの変更」では、同じスタイルを適用                                          |
|       | グラフの作成        |                | しても、Excel2013と同じ結果は得られません。                                                  |
|       |               |                | また、操作手順④の下にある※を削除してください。<br>                                                |
|       |               |                | ※Excel 2010 では、グラフのスタイルを適用前に確認することはでき                                       |
| D 160 |               |                |                                                                             |
| P.100 | 弟。早<br>グラフの作成 | STEP3 99901FRX | に置き換えてください。                                                                 |
|       |               |                | <br>  ②《レイアウト》タブを選択します。                                                     |
|       |               |                | ③《ラベル》グループの《凡例》をクリックします。                                                    |
|       |               |                | ④凡例の位置を選択します。                                                               |
|       |               |                | <br>  ※Excel2010 では、グラフを作成すると、凡例がグラフの右に配置さ                                  |
|       |               |                | れます。必要に応じて。適宜位置を変更してください。                                                   |
| P.161 | 第6章           | STEP3 グラフの作成   | 「Let's Try 軸ラベルの追加」の操作手順②~⑤を、次の手                                            |
|       | クラフの作成        |                | 順に置き換えてください。                                                                |
|       |               |                | ②《レイアウト》タブを選択します。                                                           |
|       |               |                | ③《ラベル》グループの《軸ラベル》をクリックします。                                                  |
|       |               |                | ④《主縦軸ラベル》をポイントします。                                                          |
|       |               |                | ⑤《軸ラベルを水平に配置》をクリックします。<br>                                                  |
|       |               |                | <br>  ※Excel2010 では、軸ラベルを追加する時に文字の向きを選択できま                                  |
|       |               |                | <u><u> </u></u>                                                             |
| P.162 | 第6章           | STEP3 グラフの作成   | 「Let's Try 軸ラベルの書式設定」の操作手順の①~⑧につ                                            |
|       | グラフの作成        |                | 1.v2                                                                        |
|       |               |                | P.161 の「Let's Try 軸ラベルの追加」で軸ラベルを水平に配                                        |
|       |               |                | 置した場合は、この操作は不要です。                                                           |
|       |               |                | 以降、⑨から操作を続けてください。                                                           |
|       |               |                | 軸ラベルを追加したあとで文字の向きを変更する場合は、次                                                 |
|       |               |                | の操作を行ってください。                                                                |
|       |               |                | □ (判判) (ハルを迭折しまり。<br>② 《レイアウト》 タブを選択! ます                                    |
|       |               |                | <ul> <li>○ペレーブ パッシュ とをいくしょう。</li> <li>③ペラベル》グループの《軸ラベル》をクリックします。</li> </ul> |
|       |               |                | ④《主縦軸ラベル》をポイントします。                                                          |
|       |               |                | ⑤軸ラベルの向きを選択します。                                                             |
| P.164 | 第6章           | STEP3 グラフの作成   | 「操作のポイント グラフ要素の選択」の操作手順を、次の手                                                |
|       | グラフの作成<br>    |                | 順に直さ換えてくたさい。                                                                |
|       |               |                | ◆グラフを選択→《書式タブ》→《現在の選択範囲》グループ                                                |
|       |               |                | の《グラフの要素》→一覧から選択                                                            |
| P.161 | 第6章           | STEP3 グラフの作成   | 「操作のボイント グラフ書式コントロール」は削除してくださ                                               |
|       |               |                | V *o                                                                        |

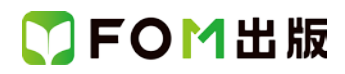

| 頁     | 章             | 見出し            | 学習時の注意事項                                                                                                    |
|-------|---------------|----------------|----------------------------------------------------------------------------------------------------|
|       |               |                | ※Excel2010では、グラフ書式コントロールは表示されません。グラフ<br>要素の表示・非表示・位置の変更や、グラフスタイルなどは、リボン<br>の《デザイン》タブや《レイアウト》タブで設定します。また、グラフフィ<br>ルターの機能は、Excel2010にはありません。 |
| P.166 | 第6章<br>グラフの作成 | STEP4 複合グラフの作成 | 「Let's Try 基本グラフの作成」の操作手順④を、次の手順に<br>置き換えてください。                                                                                            |
|       |               |                | (4)《グラフ》グループの《縦棒》をクリックします。                                                                                                    |
| P.167 | 第6章<br>グラフの作成 | STEP4 複合グラフの作成 | 「Let's Try グラフの種類の変更と第2軸の追加」の操作手順<br>③を、次の手順に置き換えてください。                                                                                    |
|       |               |                | ③《現在の選択範囲》グループの《グラフの要素》の▼をクリッ<br>クし、一覧から「系列"利益率(%)"」を選択します。                                                                                |
| P.168 | 第6章<br>グラフの作成 | STEP4 複合グラフの作成 | 「Let's Try グラフの種類の変更と第2軸の追加」の操作手順<br>⑥~⑪を、次の手順に置き換えてください。                                                                                  |
|       |               |                | <ul> <li>⑥左側の一覧から《折れ線》を選択します。</li> <li>⑦右側の一覧から《折れ線》の《マーカー付き折れ線》を選択します。</li> </ul>                                                         |
|       |               |                | ⑧《OK》をクリックします。                                                                                                    |
|       |               |                | ④《書式》タブを選択します。                                                                                                    |
|       |               |                | ⑪《現在の選択範囲》クルーフの《クラフの要素》の▼をクリッ<br>  ク  一覧から「系列"利益率(%)"」を選択します                                                                               |
|       |               |                | 1)《現在の選択範囲》グループの《選択対象の書式設定》をク                                                                                                    |
|       |               |                | 《データ系列の書式設定》ダイアログボックスが表示されま<br>す                                                                                                    |
|       |               |                | 2 <sup>  </sup> ②左側の一覧から《系列のオプション》を選択します。                                                                                                  |
|       |               |                | <ul> <li>③《使用する軸》の《第2軸(上/右側)》をオンにします。</li> <li>④《閉じる》をクリックします。</li> </ul>                                                                  |
|       |               |                | <u>※Excel2010 では、マーカーの初期設定は「*」となります。</u>                                                                                                   |
| P.170 | 第6章<br>グラフの作成 | STEP4 複合グラフの作成 | 「Let's Try 第2軸の最大値の変更」の操作手順⑤の上の行<br>〜操作手順⑨を、次の手順に置き換えてください。                                                                                |
|       |               |                | 《軸の書式設定》ダイアログボックスが表示されます。                                                                                                    |
|       |               |                | ⑤左側の一覧から《軸のオプション》を選択します。                                                                                                    |
|       |               |                | 6%最大値》の《固定》をオンにし、「16」と人力します。<br>⑦《閉じる》をクリックします。                                                                                            |
| P.170 | 第6章<br>グラフの作成 | STEP4 複合グラフの作成 | 「Let's Try グラフの書式設定」で、グラフタイトルの書式設定<br>を行うためには、グラフタイトルを追加する必要があります。                                                                         |
|       |               |                | グラフタイトルと追加する場合は、次の操作を行ってください。                                                                                                    |
|       |               |                | ①グラフが選択されていることを確認します。                                                                                                    |
|       |               |                | ②《レイアウト》タブを選択します。                                                                                                    |
|       |               |                | <ul> <li>③ミマヘル》クルーノのミクフノタイトル》をクリックします。</li> <li>④ミグラフの上》をクリックします。</li> </ul>                                                               |

| 頁     | 章              | 見出し            | 学習時の注意事項                                                                |
|-------|----------------|----------------|-------------------------------------------------------------------------|
| P.171 | 第6章            | STEP4 複合グラフの作成 | 「Let's Try グラフの書式設定」の操作手順⑥~⑰を、次の手                                       |
|       | グラフの作成         |                | 順に置き換えてください。                                                            |
|       |                |                |                                                                         |
|       |                |                | (6%レイアウト)タフを選択します。                                                      |
|       |                |                | (⑦)(ラベル)クルーフの(軸ラベル)をクリックします。                                            |
|       |                |                | ⑧《王縦軸フベル》をホイントします。                                                      |
|       |                |                | 9% 軸フヘルを単直に配直》をクリックしまり。                                                 |
|       |                |                | 11軸ラベルをクリックトキオ                                                          |
|       |                |                | 121年ノベルをリケノノしより。 121年ラベル」を削除し、「売上宝績(千円)」と入力します                          |
|       |                |                | (3)(ラベル)グループの(軸ラベル)をクリックにます。                                            |
|       |                |                | 4/(第2縦軸ラベル)をポイントします。                                                    |
|       |                |                | 1〕(1)(軸ラベルを垂直に配置)をクリックします。                                              |
|       |                |                | 1011111111111111111111111111111111111                                   |
|       |                |                | ①軸ラベルをクリックします。                                                          |
|       |                |                | ⑧「軸ラベル」を削除し、「利益率(%)」と入力します。                                             |
|       |                |                | 19利益率のデータ系列(折れ線グラフ)を選択します。                                              |
|       |                |                | 20ペレイアウト》タブを選択します。                                                      |
|       |                |                | □ ②《ラベル》グループの《データラベル》をクリックします。                                          |
|       |                |                | ②2《上》をクリックします。                                                          |
|       |                |                | 以降 ⑦から操作を続けてください                                                        |
| 민때    |                | 第4音 表の作成       |                                                                         |
| P6    |                |                |                                                                         |
| 1.0   |                |                | ③《ライブラリ》をクリックします。                                                       |
| 別冊    | 確認問題 解答と解説     | 第5章 データの集計     | ⑦の操作手順⑧~⑨を、次の手順に置き換えてください。                                              |
| 1.5   |                |                | <br>  ⑧《ピボットテーブルのフィールドリスト》作業ウィンドウの「性                                    |
|       |                |                | 別」を《行ラベル》のボックスにドラッグします。                                                 |
|       |                |                | ⑨「年代」を《行ラベル》のボックスの「性別」の下にドラッグし                                          |
|       |                |                | ます。                                                                     |
| 別冊    | 確認問題 解答と解説     | 第5章 データの集計     | ⑦の操作手順⑦の下にある※を、次の内容に置き換えてくだ                                             |
| P.10  |                |                | さい。                                                                     |
|       |                |                |                                                                         |
|       |                |                | ※《ヒホットナーノルのフィールトリスト》作来・フィント・フか小さ<br>  くて操作  にくい場合は リボンを折りたたんだり Excel ウィ |
|       |                |                | ンドウのサイズを大きくしたりして調整しましょう。                                                |
| 別冊    | 確認問題 解答と解説     | 第6章 グラフの作成     | 「解答のポイント ポイント 5」の操作手順を、次の内容に置き                                          |
| P.11  |                |                | 換えてください。                                                                |
|       |                |                |                                                                         |
|       |                |                | 《レイアウト》タブ→《分析》グループの《線》→《区分線》で設定<br>できます。                                |
| 別冊    | 確認問題 解答と解説     | 第6章 グラフの作成     | ●の操作手順③を、次の手順に置き換えてください。                                                |
| P.12  |                |                |                                                                         |
|       |                |                | ③《グラフ》グループの《円》をクリックします。                                                 |
| 別冊    | 確認問題 解答と解説<br> | 第6章 グラフの作成     | ●の操作手順②~⑤を、次の手順に置き換えてください。                                              |
| P.12  |                |                |                                                                         |
|       |                |                | ④パレイノ ノバックノ で 西ハしより 。<br>  ③パラベル》グループの《 凡例》をクリックにます。                    |
| 1     | 1              |                |                                                                         |

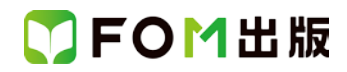

| 頁                | 章              | 見出し           | 学習時の注意事項                                                    |
|------------------|----------------|---------------|-------------------------------------------------------------|
|                  |                |               | ④《なし》をクリックします。                                              |
| 別冊<br>P 12       | 確認問題 解答と解説     | 第6章 グラフの作成    | ④の操作手順②~⑮を、次の手順に置き換えてください。                                  |
| 1.12             |                |               | ②《レイアウト》タブを選択します                                            |
|                  |                |               | ③ベローナッティックを送いてなり。<br>③ベラベル》グループの《データラベル》をクリックします。           |
|                  |                |               | ④ 《 / / / / / / / / / / / / / / / / / /                     |
|                  |                |               | ⑤データラベルを選択します。                                              |
|                  |                |               | 6《現在の選択範囲》グループの《選択対象の書式設定》をク                                |
|                  |                |               | リックしまり。<br>⑦ 士側の一覧かに《ラベルオプション》を選択します                        |
|                  |                |               | ⑦ 左側の 見から パ マレオンション // と 医かしより。<br>⑧ // 分類名 // たナ、ノニレキオ     |
|                  |                |               |                                                             |
|                  |                |               | ③ベルックファージックテージックオンノニレます。<br>(10ペパーヤンテージックオンノニレます)           |
|                  |                |               |                                                             |
| 见                | 1本部門町 船交 し船詰   |               | ●の場佐手順心を、次の手順に罢き換うてください                                     |
| 別冊<br>□12        | 唯認问想 胜合と胜記     | 弟 6 早 クラフのTF成 | の操作手順生を、次の手順に直き換えてください。                                     |
| F.1Z             |                |               | ④《グラフ》グループの《円》をクリックします。                                     |
| 別冊<br>P 12       | 確認問題 解答と解説     | 第6章 グラフの作成    | ❸の操作手順②~⑤を、次の手順に置き換えてください。                                  |
| 1.12             |                |               | 2%レイアウト》タブを選択します。                                           |
|                  |                |               | ③ベライル シブ ボティン こうにん ひょう (3) ペラベル ) グループの (凡例)をクリックします。       |
|                  |                |               | <ul> <li>④ (*) **********************************</li></ul> |
| 망비 <del>때</del>  | 確認問題 解答と解説     | 筆6音 グラフの作成    | ◎ ~~~~~~~~~~~~~~~~~~~~~~~~~~~~~~~~~~~~                      |
| P.12             |                |               |                                                             |
|                  |                |               | ②《レイアウト》タブを選択します。                                           |
|                  |                |               | ③《ラベル》グループの《データラベル》をクリックします。                                |
|                  |                |               | ④ 《小部外側》をクリックします。                                           |
|                  |                |               | ⑤データラベルを選択します。                                              |
|                  |                |               | ⑥ 《現在の選択範囲》グループの《選択対象の書式設定》をク                               |
|                  |                |               | ⑦左側の一覧から《ラベルオプション》を選択します                                    |
|                  |                |               |                                                             |
|                  |                |               |                                                             |
|                  |                |               | ③ベルックファージックテージックオンノー まま                                     |
|                  |                |               |                                                             |
| 모네 <del>프프</del> | 確認問題 磁体と磁道     | 第6音 グラフの作成    | ●の時にものでも、この手順に置き換えてください                                     |
| P 13             | ᅤᇤᇞᄓᄢᄰᆇᅒᆍᇊᆮᅒᆃᇌ |               |                                                             |
| 1.10             |                |               | ③《グラフ》グループの《縦棒》をクリックします。                                    |
| 別冊               | 確認問題 解答と解説     | 第6章 グラフの作成    |                                                             |
| P.13             |                |               |                                                             |
|                  |                |               | ①グラフが選択されていることを確認します。                                       |
|                  |                |               | ②《レイアウト》タブを選択します。                                           |
|                  |                |               | ③《ラベル》グループの《グラフタイトル》をクリックします。                               |
|                  |                |               | ④《グラフの上》をクリックします。                                           |
|                  |                |               | ⑤グラフタイトルが選択されていることを確認します。                                   |
|                  |                |               | い際 のかに撮たた結けナノビさい                                            |
|                  |                |               | 以呼、ビルック抹TFで売りていたさい。                                         |
| 別冊               | 確認問題 解答と解説     | 第6草 クラフの作成    | ❷の操作手順②~⑤は不要です。                                             |

| 頁         | 章          | 見出し        | 学習時の注意事項                                                                                                    |
|-----------|------------|------------|----------------------------------------------------------------------------------------------------|
| P.13      |            |            | <u>※Excel2010では、凡例が右側に表示されます。</u>                                                                                                    |
|           |            |            | ●の操作手順⑥~⑦を、次の手順に置き換えてください。                                                                                                    |
|           |            |            | ⑥《レイアウト》タブを選択します。                                                                                                    |
|           |            |            | ⑦《ラベル》グループの《データラベル》をポイントします。                                                                                                    |
| 別冊        | 確認問題 解答と解説 | 第6章 グラフの作成 | ●の操作手順②~⑪を、次の手順に置き換えてください。                                                                                                    |
| P.13      |            |            |                                                                                                    |
|           |            |            | ②《レイアウト》タブを選択します。                                                                                                    |
|           |            |            | ③《ラベル》グループの《軸ラベル》をクリックします。                                                                                                    |
|           |            |            | (4)《主縦軸ラベル》をボイントします。                                                                                                    |
|           |            |            | ら《軸フヘルを水平に配直》をクリックします。<br>②軸テベルが翌日されていることも変別ます                                                                                                    |
|           |            |            | の細ブベルが送れていることを唯認します。<br>⑦ 軸ラベルをクリックレキオ                                                                                                    |
|           |            |            | ⑧単位:千人」と入力します。                                                                                                    |
|           |            |            | ③ + □ + v 3 = v v v 0 = v v v 0 = v v 0 = v v 0 = v v 0 = v v 0 = v v 0 = v v 0 = v 0 = v 0 |
|           |            |            | に変わったら、グラフの左上にドラッグします。                                                                                                    |
| 別冊        | 確認問題 解答と解説 | 第6章 グラフの作成 | ●の操作手順②~④を、次の手順に置き換えてください。                                                                                                    |
| P.13      |            |            |                                                                                                    |
|           |            |            | ②《レイアウト》タブを選択します。                                                                                                    |
|           |            |            | ③《分析》グループの《線》をクリックします。                                                                                                    |
|           |            |            | ④《区分線》をクリックします。                                                                                                    |
| 別冊        | 確認問題 解答と解説 | 第6章 グラフの作成 | ●の操作手順③を、次の手順に置き換えてください。                                                                                                    |
| P.13      |            |            | ③《ライブラリ》をクリックします。                                                                                                    |
| 別冊        | 第1回 模擬試験   |            | 問題2の操作手順③を、次の手順に置き換えてください。                                                                                                    |
| P.17      | 解答と解説      |            |                                                                                                    |
|           |            |            | ③《テーブル》グループの《ピボットテーブルの挿入》をクリック                                                                                                    |
|           |            | 字性利日       | フレより。                                                                                                    |
| 万川冊<br>17 | 第一回 保知証券   |            | 問題 2 の操作手順 8 ~ 9 を、 次の手順に 直き換え CC/こさ                                                                                                    |
| 1.17      | 川午古て川午記    |            |                                                                                                    |
|           |            |            | ⑧《ピボットテーブルのフィールドリスト》作業ウィンドウの「日                                                                                                    |
|           |            |            | 付」を《列ラベル》のボックスにドラッグします。                                                                                                    |
|           |            |            | ⑨「販売支店」を《行ラベル》のボックスにドラッグします。                                                                                                    |
| 別冊        | 第1回 模擬試験   | 実技科目       | 問題 2 の操作手順13~49を、次の手順に置き換えてくださ                                                                                                    |
| P.17      | 解答と解説      |            | ι,<br>,                                                                                                    |
|           |            |            |                                                                                                    |
|           |            |            | □ □ (オノノヨン//メノを送いしより。<br>□ □ (4/ / )                                                                                                    |
|           |            |            | す。                                                                                                    |
| 別冊        | 第1回 模擬試験   |            | 問題 4 12の操作手順④を、次の手順に置き換えてくださ                                                                                                    |
| P.18      | 解答と解説      |            | ι <sub>ν</sub>                                                                                                    |
|           |            |            |                                                                                                    |
|           |            |            | ④《グラフ》グループの《縦棒》をクリックします。                                                                                                    |
| 別冊        | 第1回 模擬試験   | 実技科目       | 問題 4 12の操作手順迎~16を、次の手順に置き換えてく                                                                                                    |
| P.18      | 解答と解説      |            | だざい。                                                                                                    |
|           |            |            | <br>  ⑫左側の一覧から《折れ線》を選択します。                                                                                                    |

### 了FOM出版

| 頁              | 章                     | 見出し  | 学習時の注意事項                                                              |
|----------------|-----------------------|------|-----------------------------------------------------------------------|
|                |                       |      | ⑬右側の一覧から《折れ線》の《折れ線》を選択します。                                            |
|                |                       |      | 14《OK》をクリックします。                                                       |
|                |                       |      | (15)(書式)タブを選択します。                                                     |
|                |                       |      | <ul> <li>         ①6(現在の選択範囲)グループの《クラフの要素》の▼をクリックします。     </li> </ul> |
|                |                       |      | ①《系列"目標達成率(%)"》をクリックします。                                              |
|                |                       |      | 18《現在の選択範囲》グループの《選択対象の書式設定》をクリックします。                                  |
|                |                       |      | <br>                                                                  |
|                |                       |      | 223(使用する軸》の《第2軸(上/右側)》をオンにします。                                        |
|                |                       |      | 21《閉じる》をクリックします。                                                      |
| 別 <del>冊</del> | 第1回 模擬試験              | 実技科目 | 問題4 8の操作手順2~16を、次の手順に置き換えてくださ                                         |
| P.18           | 解答と解説                 |      | い。<br>                                                                |
|                |                       |      | <br>  ②《レイアウト》タブを選択します。                                               |
|                |                       |      | ③《ラベル》グループの《軸ラベル》をクリックします。                                            |
|                |                       |      | ④《主縦軸ラベル》をポイントします。                                                    |
|                |                       |      | ⑤《軸ラベルを水平に配置》をクリックします。                                                |
|                |                       |      | ⑥軸ラベルが選択されていることを確認します。                                                |
|                |                       |      | ⑦軸ラベルをクリックします。                                                        |
|                |                       |      | ⑧「単位:円」と入力します。                                                        |
|                |                       |      | ⑨軸ラベルの枠線をポイントし、マウスポインターの形が+↓*<br>に変わったら、グラフの左上にドラッグします。               |
|                |                       |      | 以降、⑪から操作を続けてください。                                                     |
| 別冊             | 第1回 模擬試験              |      | 問題4 ④の操作手順③~⑥を、次の手順に置き換えてくださ                                          |
| P.18           | 解答と解説                 |      |                                                                       |
|                |                       |      | (3)《レイアウト》タフを選択します。                                                   |
|                |                       |      | (4)(ラヘル))クルーノの(アーダラヘル)をホイントします。                                       |
| RIM            |                       |      |                                                                       |
| 別冊<br>P.18     | 弟   凹   実焼試験<br>解答と解説 | 关权科日 | 同題40では、最初にクランダイトルを追加する必要がめります。                                        |
|                |                       |      | グラフタイトルを追加する場合は、次の操作を行ってくださ                                           |
|                |                       |      | °。<br>  ①グラフが選択されていることを確認します。                                         |
|                |                       |      | ② パレイアウト》タブを選択します。                                                    |
|                |                       |      | ③《ラベル》グループの《グラフタイトル》をクリックします。                                         |
|                |                       |      | ④《グラフの上》をクリックします。                                                     |
|                |                       |      | 以降、①から操作を続けてください。                                                     |
| 別冊             | 第1回 模擬試験              |      | 問題5の操作手順③を、次の手順に置き換えてください。                                            |
| P.18           | 解答と解説                 |      |                                                                       |
|                |                       |      | ③《ライブラリ》をクリックします。<br>                                                 |
| 別冊<br>₽ 22     | 第2回 模擬試験              | 実技科目 | 問題3 ❶の操作手順④を、次の手順に置き換えてください。                                          |
| 1.22           | л+ □ ⊂ л∓ол           |      | ④《グラフ》グループの《縦棒》をクリックします。                                              |

| 頁          | 章                 | 見出し  | 学習時の注意事項                                                                                             |
|------------|-------------------|------|----------------------------------------------------------------------------------------------------|
| 別冊<br>P.22 | 第2回 模擬試験<br>解答と解説 | 実技科目 | 問題 3 ❶の操作手順⑫~⑳を、次の手順に置き換えてください。                                                                      |
|            |                   |      | <ul> <li>⑫左側の一覧から《折れ線》を選択します。</li> <li>⑬右側の一覧から《折れ線》の《折れ線》を選択します。</li> <li>⑬《OK》をクリックします。</li> </ul> |
|            |                   |      | ⑭《書式》タブを選択します。<br>⑮《現在の選択範囲》グループの《グラフの要素》の▼をクリッ                                                      |
|            |                   |      | クします。<br>⑯《系列"構成比率累計(%)"》をクリックします。                                                                   |
|            |                   |      | ①《現在の選択範囲》グループの《選択対象の書式設定》をクリックします。                                                                  |
|            |                   |      | 18)左側の一覧から《糸列のオブション》を選択します。<br>19)《使用する軸》の《第2軸(上/右側)》をオンにします。<br>20)《閉じる》をクリックします。                   |
| 別冊<br>P.22 | 第2回 模擬試験<br>解答と解説 | 実技科目 | 問題 3 ❷では、最初にグラフタイトルを追加する必要があり<br>ます。                                                                 |
|            |                   |      | グラフタイトルを追加する場合は、次の操作を行ってくださ<br>い。                                                                    |
|            |                   |      | ①グラフが選択されていることを確認します。                                                                                |
|            |                   |      | 2ペレイアウト》タノを選択します。<br>③ペラベル》グループの《グラフタイトル》をクリックにます。                                                   |
|            |                   |      | ④《グラフの上》をクリックします。                                                                                    |
|            |                   |      | 以降、①から操作を続けてください。                                                                                    |
| 別冊         | 第2回 模擬試験          | 実技科目 | 問題3 ❸の操作手順④~⑧を、次の手順に置き換えてくださ                                                                         |
| P.22       | 解答と解説             |      | い。<br>④左側の一覧から《軸のオプション》を選択します。                                                                       |
|            |                   |      | ⑤《最大値》の《固定》をオンにし、「100」と入力します。                                                                        |
|            |                   |      | ⑥《閉じる》をクリックします。                                                                                      |
| 別冊<br>P.22 | 第2回 模擬試験<br>解答と解説 | 実技科目 | 問題4の操作手順③を、次の手順に置き換えてください。                                                                           |
|            |                   |      | ③《ライブラリをクリックします。                                                                                     |
| 別冊<br>P.25 | 第3回 模擬試験<br>解答と解説 | 実技科目 | 問題 1 ❶の操作手順③を、次の手順に置き換えてください。                                                                        |
|            |                   |      | ③《テーブル》グループの《ピボットテーブルの挿入》をクリッ<br>クします。                                                               |
| 別冊<br>P.25 | 第3回 模擬試験<br>解答と解説 | 実技科目 | 問題1 <b>①</b> の操作手順⑧~⑨を、次の手順に置き換えてください。                                                               |
|            |                   |      | ⑧《ピボットテーブルのフィールドリスト》作業ウィンドウの「日<br>付」を《列ラベル》のボックスにドラッグします。<br>⑨「商品」を《行ラベル》のボックスにドラッグします               |
| 別冊         | 第3回 模擬試験          |      | 問題1 ●の操作手順⑲~⑳を、次の手順に置き換えてくださ                                                                         |
| P.25       | 解答と解説             |      | ι                                                                                                    |
|            |                   |      | 19《オプション》タブを選択します。                                                                                   |
|            |                   |      | 20《グループ》グループの《グループフィールド》をクリックしま<br>す。                                                                |

| 頁          | 章                 | 見出し  | 学習時の注意事項                                                                                                    |
|------------|-------------------|------|----------------------------------------------------------------------------------------------------|
| 別冊<br>P.26 | 第3回 模擬試験<br>解答と解説 | 実技科目 | 問題2の操作手順④を、次の手順に置き換えてください。                                                                                                    |
|            |                   |      | ④《グラフ》グループの《縦棒》をクリックします。                                                                                                    |
| 別冊<br>P.26 | 第3回 模擬試験<br>解答と解説 | 実技科目 | 問題2 <b>2</b> の操作手順2~①を、次の手順に置き換えてください。<br>2ペレイアウト》タブを選択します。<br>3ペラベル》グループの《軸ラベル》をクリックします。<br>4≪主縦軸ラベル》をポイントします。<br>5≪軸ラベルを水平に配置》をクリックします。<br>6軸ラベルが選択されていることを確認します。<br>7軸ラベルをクリックします                                                               |
|            |                   |      | <ul> <li>③・・・・・・・・・・・・・・・・・・・・・・・・・・・・・・・・・・・・</li></ul>                                                                                                    |
| 別冊<br>P.26 | 第3回 模擬試験<br>解答と解説 | 実技科目 | <ul> <li>問題 2 ③では、最初にグラフタイトルを追加する必要があります。</li> <li>グラフタイトルを追加する場合は、次の操作を行ってください。</li> <li>①グラフが選択されていることを確認します。</li> <li>②《レイアウト》タブを選択します。</li> <li>③《ラベル》グループの《グラフタイトル》をクリックします。</li> <li>④《グラフの上》をクリックします。</li> <li>以降、①から操作を続けてください。</li> </ul> |
| 別冊<br>P.26 | 第3回 模擬試験<br>解答と解説 | 実技科目 | 問題2 <b>④</b> の②~⑤を、次の手順に置き換えてください。<br>②《レイアウト》タブを選択します。<br>③《ラベル》グループの《データラベル》をポイントします。<br>④《外側》をクリックします。                                                                                                    |
| 別冊<br>P.27 | 第3回 模擬試験<br>解答と解説 | 実技科目 | 問題4の操作手順③を、次の手順に置き換えてください。<br>③《ライブラリ》をクリックします。                                                                                                    |

以上